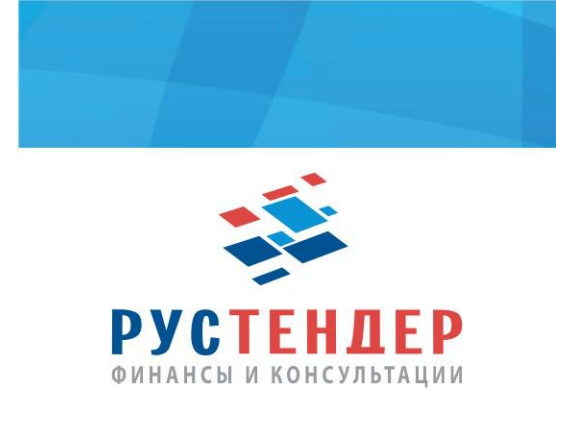

# Использование функционала тендерного кредита

# 1. Общие положения

Функциональность «Тендерный кредит» предназначена для обеспечения обязательств участника закупочных процедур. Если организатор закупки предусмотрел обеспечение в форме обеспечительного платежа, участник процедуры может направить заявку на получение тендерного займа в финансовую компанию. Если заявка удовлетворена, полученные средства используются для покрытия обеспечительного платежа в торговой процедуре, указанной в заявке на займ.

# 2. Отправка заявки на получение тендерного займа

Чтобы отправить заявку на получение тендерного займа, нужно совершить следующие действия:

1. Войдите в личный кабинет.

2. В папке Финансовые сервисы нажмите ссылку Мои заявки на тендерный кредит. Система отобразит страницу Мои заявки на тендерный кредит: ← Личный кабинет

## Мои заявки на тендерный кредит

| B2B-Center помогает н | лиентам оформить тендерный кредит на выгодных    |
|-----------------------|--------------------------------------------------|
| условиях. Получите ф  | оинансирование быстро, эффективно, с минимальным |
| пакетом документов.   |                                                  |
|                       |                                                  |

Нет записей.

3. Нажмите кнопку Создать новую заявку. Система отобразит форму подачи заявки:

#### Тестировщик210

| Фамилия_2226 Имя_2226                       |  |  |  |  |  |
|---------------------------------------------|--|--|--|--|--|
| E-mail: mailing_enabled_trash@b2b-energo.ru |  |  |  |  |  |
| тел. +7(499)6666666                         |  |  |  |  |  |

🖉 Редактировать

#### Укажите закупку и необходимое обеспечение

| Процедура, в которой требуется об | еспечение | ;    |     |
|-----------------------------------|-----------|------|-----|
| Номер закупки                     |           |      | Q   |
| Сумма                             | ₽         | Срок | Дн. |
| Выберите кредитора                |           |      | ~   |

✓ Отправив заявку, вы соглашаетесь с Регламентом системы B2B-Center

| Отправить заявку | Сохранить в черновик | Отменить |
|------------------|----------------------|----------|
|------------------|----------------------|----------|

Примечание: Пользователь может открыть форму заявки на получение займа прямо со страницы торговой процедуры. Например, если нажать кнопку **Подать заявку** >> на странице извещения запроса цен/предложений, в котором предусмотрен обеспечительный платёж, то на странице отправки ценового предложения выводится предупреждение о необходимости получить обеспечение. При нажатии на ссылку тендерный кредитна странице процедуры форма автоматически заполняется данными, взятыми из извещения процедуры:

| Фамилия_2226 Имя_2                                                                           | 226                                                               |                                                          |          |
|----------------------------------------------------------------------------------------------|-------------------------------------------------------------------|----------------------------------------------------------|----------|
| E-mail: mailing_enable                                                                       | d_trash@b2b-energo.                                               | ru                                                       |          |
| тел. +7(499)66666666                                                                         |                                                                   |                                                          |          |
|                                                                                              |                                                                   |                                                          |          |
| 🖉 Редактировать                                                                              |                                                                   |                                                          |          |
|                                                                                              |                                                                   |                                                          |          |
|                                                                                              |                                                                   |                                                          |          |
| Укажите закупн                                                                               | у и необходим                                                     | иое обеспечение                                          |          |
| Укажите закупн                                                                               | у и необходии                                                     | мое обеспечение                                          |          |
| Укажите закупн<br>Процедура, в которой                                                       | у и необходим<br>требуется обеспечен                              | иое обеспечение<br><sup>ие</sup>                         |          |
| Укажите закупн<br>Процедура, в которой<br>118571 - Закупка се                                | ту и необходим<br>требуется обеспечен<br>тевых хранилищ дан       | иое обеспечение<br>ие<br>ных для локальной сети на       | основе ж |
| Укажите закупн<br>Процедура, в которой<br>118571 - Закупка се                                | у и необходим<br>требуется обеспечен<br>тевых хранилищ дани<br>в  | иое обеспечение<br>ие<br>ных для локальной сети на<br>80 | основе ж |
| Укажите закупн<br>Процедура, в которой<br>118571 - Закупка се<br>66 000                      | ту и необходим<br>требуется обеспечен<br>тевых хранилищ дани<br>₽ | иое обеспечение<br>ие<br>ных для локальной сети на<br>80 | основе ж |
| Укажите закупн<br>Процедура, в которой<br>118571 - Закупка се<br>66 000<br>Выберите кредитор | требуется обеспечен<br>тевых хранилищ дані<br>Р                   | иое обеспечение<br>ие<br>ных для локальной сети на<br>80 | основе ж |

4. Минимальная возможная форма заявки включает следующие элементы:

- поле **Номер закупки** для указания номера торговой процедуры, в которой пользователю нужно внести обеспечительный платёж;
- поле Сумма для указания суммы обеспечительного платежа;
- поле Срок срок действия займа;

- выпадающий список **Выберите кредитора** выбор финансовой компании, которой будет направлена заявка;
- поля для загрузки документов.

4.1. В зависимости от требований финансовой компании, выбираемой в списке, заявка также может включать дополнительные поля для ввода данных и загрузки документов, сопровождающих заявку:

← Мои заявки на тендерный кредит

### Тестировщик210

| Фамилия_2226 Имя_2226                       |
|---------------------------------------------|
| E-mail: mailing_enabled_trash@b2b-energo.ru |
| тел. +7(499)6666666                         |

🖉 Редактировать

#### Укажите закупку и необходимое обеспечение

Процедура, в которой требуется обеспечение

| 118571 - Закупка сетевых хранилищ данных для локальной сети на основе ж |   |    | нове ж Q |
|-------------------------------------------------------------------------|---|----|----------|
|                                                                         |   |    |          |
| 66 000                                                                  | ₽ | 80 | Дн.      |
|                                                                         |   |    |          |
| QA123                                                                   |   |    | ~        |

## Добавьте необходимые документы

| Свидетельство о постановке организации на налоговый учёт (ИНН).     |  |
|---------------------------------------------------------------------|--|
| 🕂 Выписка ЕГРЮЛ                                                     |  |
| аа                                                                  |  |
| ✓ Отправив заявку, вы соглашаетесь с Регламентом системы B2B-Center |  |

Отправить заявку

| Сохранить в черновик | Отменить |
|----------------------|----------|
|----------------------|----------|

5. Заполните форму заявки и нажмите кнопку Сохранить в черновик. Система отобразит страницу Мои заявки на тендерный кредит с сохраненным черновиком заявки:

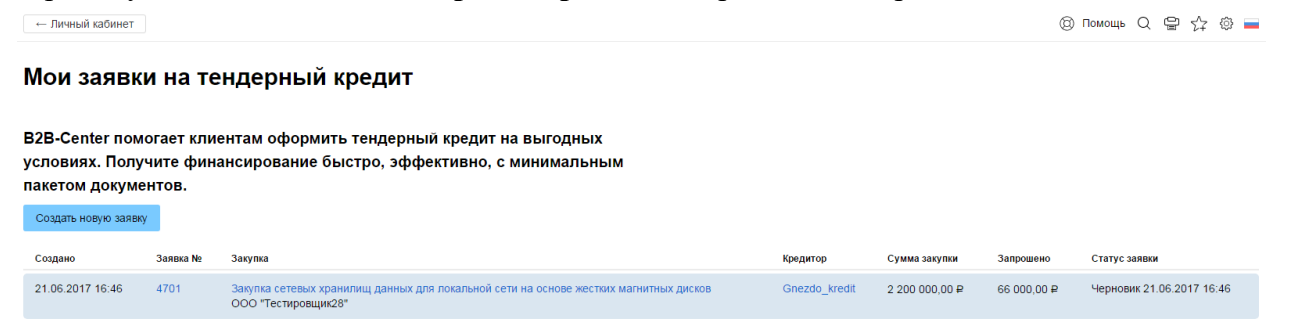

Примечание: Пользователь может вместо кнопки Сохранить в черновик сразу нажать кнопку Отправить заявку. В этом случае заявка на получение займа сразу же направляется финансовой компании.

### 6. Откройте ссылку в номере заявки. Система отобразит страницу сохранённой заявки:

| ← Мои заявки н                                           | а тендерный кредит                                                                            | (® Помощь Q 🝚 🏠 (                              |
|----------------------------------------------------------|-----------------------------------------------------------------------------------------------|------------------------------------------------|
| аявка М                                                  | №4877 Черновик                                                                                |                                                |
| прос кредита                                             | (2) (3) (4)<br>Согласование Финансирование Получение средств                                  |                                                |
| прошено                                                  |                                                                                               |                                                |
| сумма кредита<br>66 000,00 ₽                             | срок кредитор<br>80 дней QA123                                                                | 0,00 ₽<br>иредитные следства на снете участник |
| 🖉 Инфор                                                  | омация о закупке ^                                                                            | Ожиоаите финансирования заявки                 |
| B2B-Center.ru                                            | Закупка сетевых хранилищ данных для локальной сети на основе жестких магнитных дисков №118571 | Менеджер QA123                                 |
| Организатор                                              | ООО "Тестировщик28"                                                                           | Иванова Ирина А<br>клорка, даріворабіж пи      |
| Сумма закупки                                            | 2 200 000,00 P                                                                                | +7(903)7451287                                 |
| Ореспечение                                              | 66 000,00 ₽                                                                                   |                                                |
| 🗎 Докуме                                                 | енты к заявке ^                                                                               |                                                |
| Свидетельство о<br>doc.docx (63 КБ)                      | постановке организации на налоговый учёт (ИНН).                                               |                                                |
| Выписка ЕГРЮЛ<br>excelSheet.xlsx (6<br>packed.zip (150 K | 5 KG)                                                                                         |                                                |
| 🛓 Скачать од                                             | нимархивом                                                                                    |                                                |
| Отправить заявк                                          | у 🖉 Редактировать Закрыть                                                                     |                                                |

7. До направления финансовой компании заявка на получение займа может быть изменена. Для внесения изменений нажмите кнопку **Редактировать**. Внесите изменения и нажмите кнопку **Сохранить в черновик**. Система сохранит изменения, откроет страницу **Мои заявки на** тендерный кредит и выведет уведомление Заявка успешно сохранена.

8. Чтобы направить заявку финансовой компании, нажмите кнопку Отправить заявку. Система выведет уведомление Отправлено:

| ← Мои заявки на                    | тендерный кредит               |                     | тО                       | правлено | × |
|------------------------------------|--------------------------------|---------------------|--------------------------|----------|---|
| Заявка N                           | 24877 Отправлена               | 21.06.2017          |                          |          |   |
| <ol> <li>Запрос кредита</li> </ol> | (2)<br>Согласование            | Э<br>Финансирование | — ④<br>Получение средств | 3        |   |
| Запрошено                          |                                |                     |                          |          |   |
| сумма кредита<br>66 000,00 ₽       | срок кредитор<br>80 дней QA123 |                     |                          |          |   |
| 🖉 Информ                           | лация о закупке                |                     | ~                        | _        |   |
| 🖹 Докумен                          | нты к заявке                   |                     | ~                        |          |   |
|                                    |                                |                     |                          |          |   |
| Закрыть                            |                                |                     |                          |          |   |

Внимание: После отправки заявки на получение займафинансовой компании эта заявка недоступна для редактирования.

## 3. Согласование заявки на получение тендерного займа

1. После отправки заявки на получение займа в финансовую компанию эта заявка проходит стадию согласования. Представитель финансовой компании может одобрить заявку, если данных достаточно для одобрения, отклонить ее, если для этого есть причина, либо запросить уточнение с комментарием.

2. Если заявка на займ одобрена представителем финансовой компании, то запись о ней в разделе Мои заявки на тендерный кредит получает статус Одобрена:

#### Мои заявки на тендерный кредит

B2B-Center помогает клиентам оформить тендерный кредит на выгодных условиях. Получите финансирование быстро, эффективно, с минимальным пакетом документов.

| Создать новую заявк | у        |                                                                                                    |               |                |                        |                           |
|---------------------|----------|----------------------------------------------------------------------------------------------------|---------------|----------------|------------------------|---------------------------|
| Создано             | Заявка № | Закупка                                                                                                    | Кредитор      | Сумма закупки  | Запрошено              | Статус заявки             |
| 21.06.2017 16:59    | 4877     | Закупка сетевых хранилищ данных для локальной сети на основе жестких магнитных дисков<br>ООО "Тестировщик28" | QA123         | 2 200 000,00 ₽ | 66 000,00 ₽            | Одобрена 22.06.2017 10:56 |
| 21.06.2017 16:46    | 4701     | Закупка сетевых хранилищ данных для локальной сети на основе жестких магнитных дисков<br>ООО "Тестировщии28" | Gnezdo_kredit | 2 200 000,00 ₽ | 66 000,00 <del>P</del> | Черновик 21.06.2017 16:46 |

2.1. При одобрении заявки представитель финансовой компании указывает условия предоставления займа. Эти условия отображаются на странице заявки и могут включать:

- окончательную сумму займа;
- срок, на который предоставляется займ;
- сумму разовой комиссии за предоставление займа;
- процентную ставку займа из расчета за год;
- загружаемые финансовой компанией в виде файлов документы:

#### Одобрен кредит

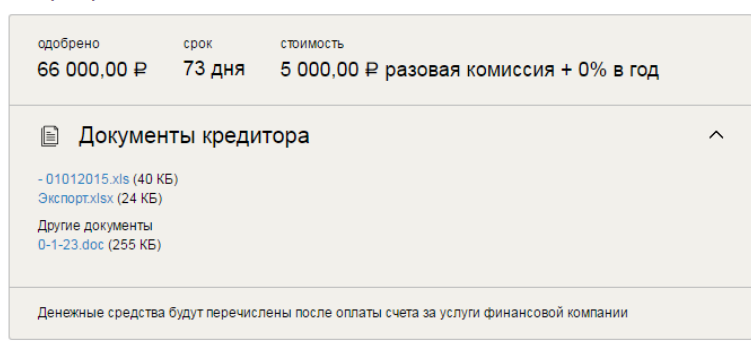

2.2. По факту одобрения заявки менеджером финансовой компании пользователь получает уведомление об одобрении в раздел Список пришедших сообщений личного кабинета:

← Список пришедших сообщений

## Просмотр сообщения

#### Заявка на кредит №7771

От кого: Администратор, АО "ЦРЭ" ССП Отправлено: 26.06.2017 11:09 Прочитано: 26.06.2017 14:14

#### Здравствуйте, Имя\_3254!

Тестировщик213 одобрил кредит по Заявке №7771 от 26.06.2017. Внесите оплату и денежные средства будут перечислены в систему. Комментарии: «Это комментарий, добавленный менеджером финансовой компании к заявке на получение тендерного кредита» Перейти в раздел «Тендерный кредит» >> (ссылка на раздел)

Вернуться к списку сообщений | Удалить

3. Если заявка на получение займа отклонена, то запись о ней в разделе Мои заявки на тендерный кредит получает статус Отказано:

#### Мои заявки на тендерный кредит

| B2B-Center помогает клиентам оформить тендерный кредит на выгодных<br>условиях. Получите финансирование быстро, эффективно, с минимальным<br>пакетом документов. |                      |                                                                                                    |          |                |             |                           |  |
|----------------------------------------------------------------------------------------------------|----------------------|----------------------------------------------------------------------------------------------------|----------|----------------|-------------|---------------------------|--|
| Создать новую заявку                                                                                                    | Создать новую заявку |                                                                                                    |          |                |             |                           |  |
| Создано                                                                                                    | Заявка №             | Закупка                                                                                                    | Кредитор | Сумма закупки  | Запрошено   | Статус заявки             |  |
| 22.06.2017 12:14                                                                                                    | 5099                 | Закупка сетевых хранилищ данных для локальной сети на основе жестких магнитных дисков<br>ООО "Тестировщик28" | QA123    | 2 200 000,00 ₽ | 66 000,00 ₽ | Отказано 22.06.2017 12:17 |  |

3.1. При просмотре отклоненной заявки в ее таблице указана причина отклонения:

| Заявка N                                                | 25099 Отказано                |                                |                          |
|---------------------------------------------------------|-------------------------------|--------------------------------|--------------------------|
| <ol> <li>————————————————————————————————————</li></ol> | (2)<br>Согласование           | — (3) —<br>Финансирование      | — ④<br>Получение средств |
| Запрошено                                               |                               |                                |                          |
| сумма кредита<br>66 000,00 ₽                            | срок кредитор<br>73 дня QA123 |                                |                          |
| 🖄 Инфорг                                                | мация о закупке               |                                | ~                        |
| 🖹 Докуме                                                | нты к заявке                  |                                | ~                        |
| Причина отказа                                          |                               |                                |                          |
| Отсутствуют необход<br>недостоверны.                    | имые документы с бухгалтерски | м балансом. Сведения о финансо | овом состоянии           |
|                                                         |                               |                                |                          |
| Закрыть                                                 |                               |                                |                          |

3.2. По факту отклонения заявки на получение займа пользователь получает уведомление в раздел Список пришедших сообщений личного кабинета:

← Список пришедших сообщений

#### Просмотр сообщения

#### Заявка на кредит №5099

От кого: Администратор, АО "ЦРЭ"

Отправлено: 22.06.2017 12:17 Прочитано: 26.06.2017 14:23

#### Hello, Имя52 Фамилия52!

QA123 по Заявке на кредит №5099 от 22.06.2017 не может предоставить кредитные средства. Комментарии: «Отсутствуют необходимые документы с бухгалтерским балансом. Сведения о финансовом состоянии недостоверны.» Перейти в раздел «Тендерный кредит» >> (ссылка на раздел)

Вернуться к списку сообщений | Удалить | Читать следующее непрочитанное сообщение

Внимание: Отклоненная заявка не подлежит дальнейшей обработке и изменению, и не может быть направлена заново.

4. Если заявка направлена на уточнение, то запись о ней в разделе Мои заявки на тендерный кредит получает статус Уточняется:

#### Мои заявки на тендерный кредит

B2B-Center помогает клиентам оформить тендерный кредит на выгодных условиях. Получите финансирование быстро, эффективно, с минимальным пакетом документов. Создать новую заявку Созлано Заявка № Кредитор Сумма закулки Запрошено Статус заявки Закилиа Закулка сетевых хранилищ данных для локальной сети на основе жестких магнитных дисков ООО "тестировщик28" 22.06.2017 12:38 5211 QA123 2 200 000,00 ₽ 66 000,00 ₽ Уточняется 22.06.2017 12:41 Закупка сетевых хранилищ данных для локальной сети на основе жестких магнитных дисков ООО "Тестировщик28" 22.06.2017 12:14 5099 QA123 2 200 000,00 ₽ 66 000,00 ₽ Отказано 22.06.2017 12:17

4.1. Заявка, находящаяся на уточнении, отображается с отправленным менеджером финансовой компании комментарием в поле Уточнение:

| Заявка №5211 Уточняется 22.06.2017                                    |                                                                                                    |                                                                     |                                       |
|-----------------------------------------------------------------------|----------------------------------------------------------------------------------------------------|---------------------------------------------------------------------|---------------------------------------|
| <ol> <li>Запрос кредита</li> </ol>                                    | 2<br>Согласование                                                                                    | <ul> <li>(3)</li> <li>Финансирование</li> </ul>                     | — (4)<br>Получение средств            |
| Запрошено                                                             |                                                                                                    |                                                                     |                                       |
| сумма кредита<br>66 000,00 ₽                                          | срок кредитор<br>73 дня QA123                                                                        |                                                                     |                                       |
| 🔄 Информ                                                              | ация о закупке<br>ты к заявке                                                                        |                                                                     | ~                                     |
| Уточнение                                                             |                                                                                                    |                                                                     |                                       |
| Заявка направлена на<br>состоянии организаци<br>суда. 3. Подтверждени | уточнение: 1. Необходимы док<br>и. 2. Подтверждение того, что на<br>не того, что организация не прох | ументы о бухгалтерском баланс<br>а имущество организации не на<br>о | е и финансовом<br>ложен арестрешением |

🖉 Редактировать

Вернуться к списку сообщений | Удалить | Читать следующее непрочитанное сообщение

4.2. По факту отправки заявки на уточнение пользователь получает уведомление в раздел Список пришедших сообщений личного кабинета:

| Просмотр сообщения                                                                                                    |
|----------------------------------------------------------------------------------------------------|
| Заявка на кредит №8242                                                                                                    |
| От кого: Администратор, АО "ЦРЭ"<br>Бол                                                                                                    |
| Отправлено: 26.06.2017 15:26<br>Прочитано: 26.06.2017 15:27                                                                                                    |
| Hello, Имя52 Фамилия52!                                                                                                    |
| Тестировщик213 по Заявке на кредит №8242 от 26.06.2017 внёс комментарии «Необходимы следующие уточнения в заявке: 1. Выписка из ЕГРЮЛ должна быть получена не более, чем за 30 суток до момента отправки заявки. 2. Нужен<br>полный список документов о финансовом и юридическом состоянии на 2017 год. включая бухгалтерский баланс». |
| Перейти в раздел «Тендерный кредит» >> (ссылка на раздел)                                                                                                    |

4.3. Чтобы внести изменения в уточняемую заявку и заново направить ее на рассмотрение, нажмите кнопку **Редактировать**. Внесите в форме редактирования запрошенные изменения, при необходимости загрузите новые документы и нажмите кнопку **Отправить заявку**. Заявка будет заново направлена менеджеру финансовой компании.

Внимание: Комментарии, которые вносит финансовая компания, отображаются в интерфейсе заявки только до момента изменения её статуса. После отправки заявки с уточненными данным на рассмотрение в финансовую компанию просмотреть текст комментариев финансовой компании возможно в уведомлении, полученном в разделе Список пришедших сообщений личного кабинета.

# 4. Подтверждение оплаты по заявке

1. После одобрения заявки на получение займа менеджером эта заявка ожидает принятия предложения со стороны пользователя. Чтобы принять предложение и направить финансовой компании подтверждение оплаты, нужно совершить следующие действия:

1.1. Откройте страницу одобренной заявки. Под таблицей Одобрен кредит отображается блок Оплата комиссии:

| Одобрен кредит                                             |                             |                        |                                                                                                    |  |  |  |  |
|------------------------------------------------------------|-----------------------------|------------------------|----------------------------------------------------------------------------------------------------|--|--|--|--|
| одобрено ср<br>66 000,00 ₽ 7                               | ок стоимост<br>3 дня 5 000, | ъ<br>00 ₽ разовая ко   | миссия + 1% в год                                                                                          |  |  |  |  |
| Документы кредитора       ^         samcss_pdfzip (2.6 M5) |                             |                        |                                                                                                    |  |  |  |  |
| Денежные средства буду<br>Оплата комиссии                  | т перечислены после         | оплаты счета за услуги | финансовой компании                                                                                        |  |  |  |  |
| № платежного поручения                                     | Дата оплаты                 | ##P                    | Введите данные об оплате,<br>чтобы ускорить финансирование<br>заявки                                       |  |  |  |  |
| Ð                                                          | Добавьте файлы              |                        | В случае необходимости<br>добавьте допалнительные<br>документы к заявке (например,<br>платежное поручение) |  |  |  |  |
| Принять предложение                                        | Отклонить                   | Закрыть                |                                                                                                    |  |  |  |  |

1.2. Заполните форму Оплата комиссии, при необходимости загрузите сканированную копию платежного поручения и нажмите кнопку Принять предложение. Система отобразит страницу Мои заявки на тендерный кредит и выведет уведомление Отправлена. Статус заявки в таблице изменится на Оплачена:

| ← Личный кабинет Отправлена Х                                                |                                                                                                    |                                                                        |                                         |          |                | ¢           | ) Помощь Q 🖶 🏠 🔅 💻        |  |  |
|------------------------------------------------------------------------------|----------------------------------------------------------------------------------------------------|------------------------------------------------------------------------|-----------------------------------------|----------|----------------|-------------|---------------------------|--|--|
| Мои заявки на тендерный кредит                                               |                                                                                                    |                                                                        |                                         |          |                |             |                           |  |  |
| В2В-Center поме<br>условиях. Получ<br>пакетом докуме<br>Создать новую заявку | B2B-Center помогает клиентам оформить тендерный кредит на выгодных<br>условиях. Получите финансирование быстро, эффективно, с минимальным<br>пакетом документов.<br>Содать новую заявку |                                                                        |                                         |          |                |             |                           |  |  |
| Создано                                                                      | Заявка №                                                                                                    | Закупка                                                                |                                         | Кредитор | Сумма закупки  | Запрошено   | Статус заявки             |  |  |
| 22.06.2017 12:38                                                             | 5211                                                                                                    | Закупка сетевых хранилищ данных для локальной о<br>ООО "Тестировщик28" | сети на основе жестких магнитных дисков | QA123    | 2 200 000,00 ₽ | 66 000,00 ₽ | Оплачена 22.06.2017 14:06 |  |  |
| 22.06.2017 12:14                                                             | 5099                                                                                                    | Закупка сетевых хранилищ данных для локальной с<br>ООО "Тестировщик28" | сети на основе жестких магнитных дисков | QA123    | 2 200 000,00 ₽ | 66 000,00₽  | Отказано 22.06.2017 12:17 |  |  |

2. Если пользователь не согласен с условиями предложения, направленными менеджером, он также может отклонить предложение. Чтобы отклонить предложение, направленное в заявке, откройте страницу заявки и нажмите кнопку Отклонить. Система изменит статус заявки на Отказано. Заявка, предложение по которой было отклонено пользователем, как и заявки, отклоненные менеджерами финансовой компании, недоступна для редактирования и не может быть обработана далее.

Внимание: В случае поступления на счет оператора денежных средств от финансовой компании в рамке конкретной заявки. Оператор отобразит денежные средства на Счете Кредитных средств. Информация о поступлении кредитных средств отобразится в интерфейсе заявки и в разделе Мои денежные средства личного кабинета на Счете кредитных средств.

# 5. Выдача займа и использование средств для внесения обеспечительного платежа

1. После подтверждения оплаты по направленному пользователю предложению менеджер финансовой компании оформляет выдачу займа. При выдаче займа указывается номер договора, дата его заключения и дата финансирования. Также при выдаче займа заявка, по которой выдан займ, получает статус **Профинансирована**. В этот период времени заявка на получение займа проходит стадию **Финансирование**:

| ← Мои заявки на тендерный кредит                                                      | 🕲 Помощь Q 😑 🏠                                         |
|---------------------------------------------------------------------------------------|--------------------------------------------------------|
| Заявка №5211 Профинансирована 22.06.2017                                              |                                                        |
| (1) (2) (3) (4)                                                                       |                                                        |
| Запрос кредита Согласование Финансирование Получение средств                          |                                                        |
| Запрошено                                                                             |                                                        |
| сумия кредита срок кредитор                                                           | 0.00 ₽                                                 |
|                                                                                       | кредитные средства на счете участ                      |
| 🖉 Информация о закупке 🗸                                                              | Okuramire donancebration samer                         |
| Документы к заявке                                                                    | Менеджер QA123                                         |
|                                                                                       | TK Kpegurop<br>knopka_gabibova@bk.ru<br>+2000/37451287 |
| Одобрен кредит                                                                        | 1(865)(40120)                                          |
| одобрено срок стримость<br>66 000 00 Д 73 лнд 5 000 00 Д разорад комиссия ± 104 в год |                                                        |
|                                                                                       |                                                        |
| 🖻 Документы кредитора 🗸                                                               |                                                        |
| Денежные средства будут перечислены после оплаты счета за услуги финансовой компании  |                                                        |
|                                                                                       |                                                        |
| Комиссия оплачена<br>Платежное поручение — №3/1415, 22.06.2017                        |                                                        |
| 0-1-23.doc (255 КБ)                                                                   |                                                        |
| Договор                                                                               |                                                        |
| долар — №5211,22.06.2017<br>Архив zip (3.3.МБ)                                        |                                                        |
| · · · · · · · · · · · · · · · · · · ·                                                 |                                                        |
| Закрыть                                                                               |                                                        |

Внимание: Система определяет факт выдачи займа по факту поступления на счет оператора денежных средств от финансовой компании в рамках конкретной заявки.

1.1. После внесения денежных средств на покрытие обеспечительного платежа финансовой компанией эти средства зачисляются на субсчет кредитных средств участника процедуры. Зачисленные средства отображаются в заявке на получение займа:

| ← Мои заявки на тендерный кредит                                                     |             | (© Помощь Q Ф                                                    |
|--------------------------------------------------------------------------------------|-------------|------------------------------------------------------------------|
| Заявка №6295 выдана                                                                  |             |                                                                  |
| (1) (2) (3) (4)                                                                      |             |                                                                  |
| Запрос кредита Согласование Финансирование Попуч                                     | ние средств |                                                                  |
| Запрошено                                                                            |             |                                                                  |
| сумма кредита срок кредитор<br>66 000,00 Р 73 дня Тестировщик213                     |             | 66 000,00                                                        |
|                                                                                      |             | кредитные средства на счет<br>зачислены 23.06.201                |
| информация о закупке                                                                 | ~           | Вернуть креди                                                    |
| Документы к заявке                                                                   | ~           |                                                                  |
| Одобрен кредит                                                                       |             | Менеджер Тестиров<br>Фамилия_2814 Има<br>теліна, сарыба Насыскай |
| одобрено срок стоимость                                                              |             | +7(495)333333                                                    |
| 66 000,00 ₽ /3 дня 5 000,00 ₽ разовая комиссия + 1% в го                             | 1           |                                                                  |
| 🖹 Документы кредитора                                                                | ~           |                                                                  |
| Денежные средства будут перечислены после оплаты счета за услуги финансовой компании |             |                                                                  |

1.2. Зачисленные средства также отображаются в личном кабинете, в разделе Мои денежные средства:

| ← Личный кабинет                                   |                                                          |                      | 🕲 Помощь Q 曽 🏠 🍥 💻 |
|----------------------------------------------------|----------------------------------------------------------|----------------------|--------------------|
| Мои денежные средства                              |                                                          |                      |                    |
| Счет Участника Пополнить баланс Операции с денежни | ими средствами Вывод средств Список заблокированных сред | ств Оказанные услуги |                    |
| Счет Участника                                     |                                                          |                      |                    |
|                                                    | Субсчет свободных средств: 0,00 руб.                     |                      |                    |
|                                                    | Субсчет кредитных средств: 66 000,00 руб.                |                      |                    |
|                                                    | Субсчет блокированных средств: 0,00 руб.                 |                      |                    |
|                                                    | Всего: 66 000,00 руб.                                    |                      |                    |
| Попробнее л                                        |                                                          |                      |                    |
| Оплата услуг                                       |                                                          |                      |                    |
| Баланс средств                                     |                                                          |                      |                    |
|                                                    | Свободно средств: 0,00 руб.                              |                      |                    |
|                                                    | Заблокировано средств: 0,00 руб.                         |                      |                    |
|                                                    | Списано средств: 0,00 руб.                               |                      |                    |
|                                                    | Средств всего: 0,00 руб.                                 |                      |                    |
|                                                    |                                                          |                      |                    |
| Кредитные средства                                 |                                                          |                      |                    |
| Баланс средств                                     |                                                          |                      |                    |
|                                                    | Свободно средств: 66 000,00 руб.                         |                      |                    |
|                                                    | Заблокировано средств: 0,00 руб.                         |                      |                    |
|                                                    | Списано средств: 0,00 руб.                               |                      |                    |
|                                                    | Средств всего: 66 000,00 руб.                            |                      |                    |
|                                                    |                                                          |                      |                    |

1.3. По факту зачисления денежных средств на кредитный субсчет пользователь также получает уведомление в раздел Список пришедших сообщений личного кабинета:

# Просмотр сообщения

## Заявка на кредит №7941

От кого: Администратор, АО "ЦРЭ"

Отправлено: 26.06.2017 12:51 Прочитано: 26.06.2017 15:37

#### Hello, Имя52 Фамилия52!

По Заявке на кредит №7941 от 26.06.2017 денежные средства зачислены на кредитный счет Тестировщик52.

Перейти в раздел «Тендерный кредит» >> (ссылка на раздел)

2. После зачисления денежных средств для тендерного займа пользователь может подать заявку / предложение в закупочной процедуре, на обеспечение обязательств по которой запрашивался займ. При подаче заявки используется флажок Заблокировать обеспечение:

#### Запрос предложений № 119626

Закупка сетевых хранилищ данных для локальной сети на основе жестких магнитных дисков

| Приём заявок завершается 24.07.2017 в 11:49 по московскому времени (через 13 суток, 23 часа, 25 минут и 13 секунд). |                                                                                                    |                                                                                                    |  |  |  |
|----------------------------------------------------------------------------------------------------|----------------------------------------------------------------------------------------------------|----------------------------------------------------------------------------------------------------|--|--|--|
| Извещение Разъяснения - 0 При                                                                                       | лашения к участию - 0 Запросы на скачивание докуме                                                                                                    | ентации - 1 Статистика посещений - 2 Поступившие заявки - 0                                                                                                    |  |  |  |
| Вы можете вписать в окна данной эле                                                                                 | ектронной формы предлагаемую Вами <b>цену за весь ло</b>                                                                                                    | т и Вашу заявку по данному лоту.                                                                                                    |  |  |  |
| Организатор пр                                                                                                    | оцедуры: ООО "Тестировщик28"                                                                                                    |                                                                                                    |  |  |  |
| Предме                                                                                                    | г закупки: Закупка сетевых хранилищ данных для<br>локальной сети на основе жестких<br>магнитных диссок<br>закупка сетевых хранилищ данных: Thecus<br>N4800 Thecus N5550 Thecus N6850 Thecus<br>N7700FR 0v 2 ONAF TS-1079 FRO ONAP TS-<br>879 FRO Synology D5212] Synology D541151im<br>Bostowaho packompreme аналогов (критерии<br>указаны в закупочной документации). |                                                                                                    |  |  |  |
| Количество продукции и единицы из                                                                                   | мерения: 40 шт.                                                                                                    |                                                                                                    |  |  |  |
| Общая стоимость                                                                                                    | закупки: 2 200 000,00 руб. (цена с НДС)                                                                                                    |                                                                                                    |  |  |  |
| Форма обеспечения заявки на                                                                                         | участие * 💿 Обеспечительный платеж                                                                                                    | Внесите сведения по выбранному вами виду обеспечения заявки.                                                                                                    |  |  |  |
|                                                                                                    | Саободно средств: 60 000,00 руб.<br>Для подячи заявки необходимо пополнить Счет<br>Участника на сумму: 6 000,00 руб.<br>• Кредитных средств: 66 000,00 руб.<br>Заблокировать обеспечение: 66 000,00 руб.<br>Подав заявку участника, вы подтверждаете<br>соглас се. Регланиентом Системы                                                                                |                                                                                                    |  |  |  |
| Общая стоимост                                                                                                    | ъ заявки: с НДС без НДС НДС, %<br>0 0 0 0<br>НДС не облагается<br>Разные ставки НДС ()                                                                                                    | В данном поле необходимо указать попную стоимость предложения о цене <b>за весь объем продукции</b> по процедуре.                                                                                      |  |  |  |
| Контакти                                                                                                    | юе лицо: Фамилия29 Имя29 🔻                                                                                                    | В данном поле необходимо указать ответственного за участие в закупке сотрудника компании. На его e-mail будут приходить уведомления о<br>всех изменениях, разъяснениях и важных событиях по процедуре. |  |  |  |
| Документация                                                                                                    | к заявке: Загрузить документацию к заявке Вы сможете<br>после отправки цены.                                                                                                    |                                                                                                    |  |  |  |
|                                                                                                    |                                                                                                    | Отправить Отменить                                                                                                    |  |  |  |

1.1. После подачи заявки в закупочной процедуре денежные средства блокируются. Статус блокирования отображается в заявке на получение займа, а также в разделе **Мои** денежные средства:

| Заявка №                           | 26295                     | Заблокирована           | 23.06.2017                              |                            |
|------------------------------------|---------------------------|-------------------------|-----------------------------------------|----------------------------|
| <ol> <li>Запрос кредита</li> </ol> | (2)<br>Согласо            | вание                   | — 3 — — — — — — — — — — — — — — — — — — | — (4)<br>Получение средств |
| Запрошено                          |                           |                         |                                         |                            |
| сумма кредита<br>66 000,00 ₽       | <sup>срок</sup><br>73 дня | кредитор<br>Тестировц   | цик213                                  |                            |
| информ                             | ация о за                 | купке                   |                                         | ~                          |
| Докумен<br>Одобрен кредит          | ты к заяе                 | ке                      |                                         | ~                          |
| одобрено<br>66 000,00 ₽            | <sup>срок</sup><br>73 дня | стоимость<br>5 000,00 ₽ | разовая комиссия н                      | ⊦ 1% в год                 |
| 🖹 Докумен                          | нты креди                 | тора                    |                                         | ~                          |
| Денежные средства                  | будут перечися            | ены после оплаты        | счета за услуги финансовой              | компании                   |

3. Если по каким-то причинам участник не подает заявку / предложение на закупочную процедуру, для участия в которой был получен тендерный займ, денежные средства не блокируются. Участник может вернуть незаблокированные средства, нажав кнопку Вернуть кредит. После нажатия кнопки Вернуть кредит денежные средства блокируются с целью их вывода:

| ← Мои заявки на тендерный кредит                                                     | Заявка на вывод денежных средств успешно создана! 🗙 | 🕲 Помощь Q 曽 🏠 🕸 🕳                                                              |
|--------------------------------------------------------------------------------------|-----------------------------------------------------|---------------------------------------------------------------------------------|
| Заявка №7347 Отозвана 23.06.2017                                                     |                                                     |                                                                                 |
| (1) (2) (3) (4)<br>Запрос кредита Согласование Финансирование Получе                 | ние средств                                         |                                                                                 |
| Запрошено                                                                            |                                                     |                                                                                 |
| сумма кредита срок кредитор<br>66 000,00 Р 72 дня Тестировщик213                     |                                                     | 66 000,00 ₽<br>Средства заблокированы для возврата                              |
| 🖄 Информация о закупке                                                               | ~                                                   | 23.00.2017<br>остаток на кредитном очете 0,00 ₽                                 |
| 🗈 Документы к заявке                                                                 | ~                                                   | Менеджер Тестировщик213                                                         |
| Одобрен кредит                                                                       |                                                     | Фамилия_2814 Имя, 2814<br>mailing_enabled_trash@b2b-energo.ru<br>+7(495)3333333 |
| одобрено срок стоимость<br>66 000,00 P 72 дня 0,00 P разовая комиссия + 2% в год     |                                                     |                                                                                 |
| 🖻 Документы кредитора                                                                | ~                                                   |                                                                                 |
| Денежные средства будут перечислены после оплаты счета за услуги финансовой компании |                                                     |                                                                                 |

3.1. По факту исполнения заявки на возврат денежных средств финансовой компании пользователь получает уведомление в раздел Список пришедших сообщений личного кабинета:

# Просмотр сообщения

#### Заявка на кредит №8242

От кого: Администратор, АО "ЦРЭ" МСП

Отправлено: 26.06.2017 15:49 Прочитано: 26.06.2017 15:49

#### Hello, Имя52 Фамилия52!

По Заявке на кредит №8242 от 26.06.2017 кредитные денежные средства Тестировщик52 возвращены на счет кредитора. Перейти в раздел «Тендерный кредит» >> (ссылка на раздел)

Вернуться к списку сообщений | Удалить | Читать следующее непрочитанное сообщение

# 6. Участие в закупочных процедурах, блокирование средств и возврат займа

1. После отправки заявки в закупочной процедуре денежные средства, полученные в рамках тендерного займа, блокируются. Блокировка средств продолжается не менее, чем до подведения организатором итогов закупочной процедуры (с выбором победителя или отклонением всех участников).

2. Если заявка (предложение) участника в закупочной процедуре отклонена, или допущена до оценочной стадии, но не выбрана в качестве победителя, то средства, использованные этим участником в качестве обеспечительного платежа, автоматически разблокируются по факту утверждения итогового протокола закупочной процедуры организатором.

Оператор автоматически, не позднее 5 (пяти) рабочих дней после разблокировки обеспечительного платежа, внесенного кредитными денежными средствами, возвращает займ на расчетный счет Финансовой компании. Участник может самостоятельно отправить заявку на вывод этих средств нажатием кнопки **Вернуть кредит**.

3. Если закупочная процедура, в которой участник использовал тендерный займ для обеспечительного платежа, отменена организатором, средства, использованные для обеспечительного платежа, автоматически разблокируются, и участник может отправить заявку на вывод средств нажатием кнопки **Вернуть кредит**.

Оператор автоматически, не позднее 5 (пяти) рабочих дней после разблокировки обеспечительного платежа, внесенного кредитными денежными средствами, возвращает займ на расчетный счет Финансовой компании.

4. Если участник закупочной процедуры выбран победителем, то средства, использованные для обеспечительного платежа, заблокированы в течение указанного срока. По факту заключения договора с этим участником торговой процедуры организатор может ввести данные о подписании договора с победителем и подписать их электронной подписью. После этого обеспечительные средства участника-победителя также разблокируются, и Оператор автоматически, не позднее 5 (пяти) рабочих дней после разблокировки обеспечительного платежа, внесенного кредитными денежными средствами, возвращает займ на расчетный счет Финансовой компании. Участник торговой процедуры может самостоятельно отправить заявку на вывод средств нажатием кнопки **Вернуть кредит**.

5. Если организатор торговой процедуры не предпринимает никаких действий по вводу данных о подписании договора / неисполнении обязательств, то по окончании срока блокировки обеспечительные средства участника-победителя разблокируются автоматически, и участник также получает возможность отправить заявку на вывод средств. Оператор автоматически, не позднее 5 (пяти) рабочих дней после разблокировки обеспечительного платежа, внесенного кредитными денежными средствами, возвращает займ на расчетный счет Финансовой компании.

6. Для того, чтобы отправить заявку на вывод обеспечительных средств финансовой компании, нужно открыть страницу заявки на получение тендерного займа и нажать кнопку **Вернуть кредит**. Система сгенерирует и направит оператору заявку на вывод денежных средств. При этом статус заявки изменится с **Профинансирована** на **Отозвана**. При этом на странице заявки отображается уведомление **Средства заблокированы** для возврата:

| ) ————<br>прос кредита                                 | — (2) —<br>Соглас                      | ование                        | <ul> <li>З</li> <li>Финансирование</li> </ul> | — ④<br>Получение средст |  |  |  |  |  |  |  |
|--------------------------------------------------------|----------------------------------------|-------------------------------|-----------------------------------------------|-------------------------|--|--|--|--|--|--|--|
| апрошено                                               |                                        |                               |                                               |                         |  |  |  |  |  |  |  |
| сумма кредита<br>66 000,00 ₽                           | <sup>срок</sup><br>74 дня              | кредитор<br>Тестиро           | вщик213                                       |                         |  |  |  |  |  |  |  |
| 🖄 Информ                                               | ация о за                              | купке                         |                                               | ~                       |  |  |  |  |  |  |  |
| 🗎 Документы к заявке                                   |                                        |                               |                                               |                         |  |  |  |  |  |  |  |
|                                                        |                                        |                               |                                               |                         |  |  |  |  |  |  |  |
| цобрен кредит                                          |                                        |                               |                                               |                         |  |  |  |  |  |  |  |
| обрен кредит                                           | срок                                   | стоимость                     |                                               |                         |  |  |  |  |  |  |  |
| обрен кредит<br><sup>одобрено</sup><br>66 000,00 ₽     | <sup>срок</sup><br>74 дня              | стоимость<br>10 000,0         | Ю₽разовая комиссия                            | ı + 0% в год            |  |  |  |  |  |  |  |
| одобрен кредит<br>одобрено<br>66 000,00 ₽<br>È Докумен | <sup>срок</sup><br>74 дня<br>нты креди | стоимость<br>10 000,0<br>тора | Ю₽разовая комиссия                            | и + 0% в год<br>~       |  |  |  |  |  |  |  |

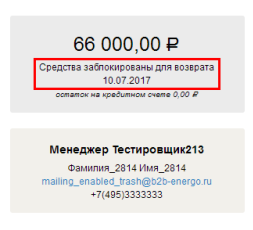

Оператор автоматически, не позднее 5 (пяти) рабочих дней после разблокировки обеспечительного платежа, внесенного кредитными денежными средствами, возвращает займ на расчетный счет Финансовой компании.

6.1. После того, как оператор исполняет заявку на вывод денежных средств, эти средства списываются со счета участника и возвращаются финансовой компании. Заявка на получение тендерного займа получает статус **Возвращена**, на странице заявки с этого момента отображается нулевая сумма и выводится уведомление о том, что кредитные средства возвращены:

| Заявка №14282 Возвращена 10.07.2017                                                   |           |
|---------------------------------------------------------------------------------------|-----------|
| (1) (2) (3) (4)<br>Запрос кредита Согласование Финансирование Получени                | е средств |
| Запрошено                                                                             |           |
| сумма кредита срок кредитор<br>66 000,00 ₽ 74 дня Тестировщик213                      |           |
| 🖄 Информация о закупке                                                                | ~         |
| Документы к заявке Одобрен кредит                                                     | ~         |
| одобрено срок стоимость<br>66 000,00 Р 74 дня 10 000,00 Р разовая комиссия + 0% в год |           |
| 🖻 Документы кредитора                                                                 | ~         |
| Комментарий финансовой компании к заявке на получение тендерного займа                |           |

6.2. По факту возврата денежных средств участник получает уведомление в разделе Список пришедших сообщений личного кабинета.

7. Если обязательства участника-победителя по торговой процедуре не соблюдены, то организатор процедуры имеет возможность после завершения этой процедуры ввести данные о несоблюдении обязательств. В этом случае обеспечительные средства изымаются и переводятся на счет организатора торговой процедуры. Заявка на получение тендерного займа переводится в статус **На** счете организатора, и на странице заявки выводится уведомление о том, что средства изъяты изза неисполнения обязательств:

| прос кредита                         | (2)<br>ос кредита Согласование         |                                  | — (3)<br>Финансирование | — (4)<br>Получение средств |  |
|--------------------------------------|----------------------------------------|----------------------------------|-------------------------|----------------------------|--|
| прошено                              |                                        |                                  |                         |                            |  |
| сумма кредита<br>66 000,00 ₽         | <sup>срок</sup><br>74 дня              | <sup>кредитор</sup><br>Тестировш | ик213                   |                            |  |
| 🖄 Информ                             | ация о за                              | купке                            |                         | ~                          |  |
| 🖹 Документы к заявке                 |                                        |                                  |                         | ~                          |  |
|                                      |                                        |                                  |                         |                            |  |
| тоорен кредит                        |                                        |                                  |                         |                            |  |
| адобрено                             | срок                                   | стоимость                        |                         |                            |  |
| одобрено<br>66 000,00 ₽              | <sup>срок</sup><br>74 дня              | стоимость<br>0,00 ₽ разо         | овая комиссия + 2%      | 6 в год                    |  |
| одобрено<br>66 000,00 ₽<br>ो Докумен | <sup>срок</sup><br>74 дня<br>іты креди | стоимость<br>0,00 ₽ разо<br>тора | овая комиссия + 29      | 6 в год                    |  |

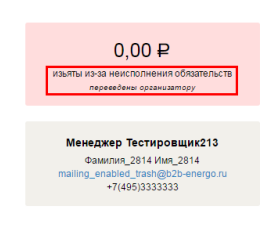

8. В течение 5 дней с момента изъятия участник торговой процедуры, у которого были изъяты обеспечительные средства, может оспорить решение об изъятии. Оспаривание сведений о неисполнении обязательств участником подписывается электронной подписью. При оспаривании решения организатора происходит блокировка изъятых денежных средств на счету организатора до момента урегулирования спора. Урегулирование спора производится в электронном виде через интерфейс Системы путем подписания документа об урегулировании спора одной из сторон – участником, чьи средства изъяты или организатором торговой процедуры.

8.1. Если урегулирование спора по неисполнению обязательств подписывает организатор торговой процедуры, то денежные средства возвращаются на счет участника и остаются там в заблокированном виде пока не произойдет одно из событий, описанных выше – ввод данных о заключении договора или автоматическая разблокировка средств по истечении срока блокировки. Наличие заблокированных денежных средств отображается на странице заявки на получение тендерного займа.

8.2. Если урегулирование спора по неисполнению обязательств подписывает участник, чьи средства изъяты, то тем самым он соглашается с правомерностью изъятия, и денежные средства остаются на счету организатора. Сведения об изъятии отображаются на странице заявки на получение тендерного займа.